Sistema di Ricerca Integrato e Catalogo generale Interventi evolutivi e ottimizzazione delle risorse Disegno logico generale e Capitolato tecnico

A\_7) SRI\_DLG\_CTecnico\_storyboard\_Opera

## Maschera di ricerca monocampo

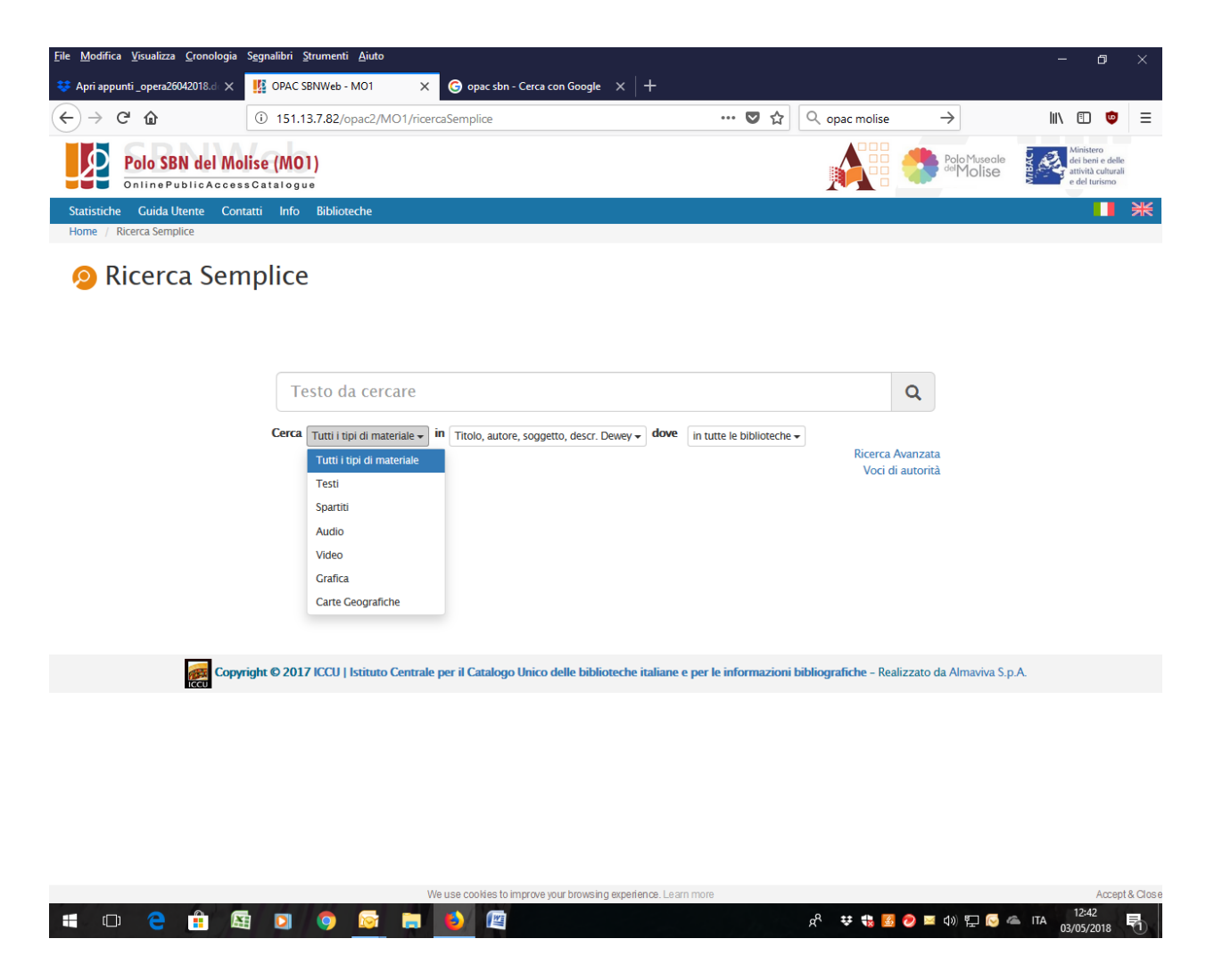

Prima maschera di ricerca potrebbe essere la stessa del nuovo opac sbnweb

## Risultati:

scheda sintetica della manifestazione più rilevante per ciascuna opera con link ad altra pagina dove vengono presentate manifestazioni/risorse divise per supporto(??) tipo record (??) Si propone di accorpare per tipo record (testo, registrazione sonora etc) e per ogni tipo record elenco di manifestazioni ciascuna individuata da una icona che presenta il supporto. Il numero di risultati è relativo alle manifestazioni trovate. Es. Sistema di Ricerca Integrato e Catalogo generale Interventi evolutivi e ottimizzazione delle risorse Disegno logico generale e Capitolato tecnico

#### A\_7) SRI\_DLG\_CTecnico\_storyboard\_Opera

| -)→ ୯ ଜ                                                                                                    | ③ 151.13.7.82/opac2/MO1/                                                                                               | result                                                                                                    |                                                                   | … 🖸 🕁                     | Q dropbox         | $\rightarrow$                   | lii\ 🗊 🤠 🗏                                                                                                    |
|----------------------------------------------------------------------------------------------------|----------------------------------------------------------------------------------------------------|----------------------------------------------------------------------------------------------------|-------------------------------------------------------------------|---------------------------|-------------------|---------------------------------|----------------------------------------------------------------------------------------------------|
| Polo SBN del M                                                                                                    | Aolise (MO1)<br>essCatalogue                                                                                           | Testo da c<br>Voci di auto                                                                                                    | ercare Q<br>rità Ricerca Avanzata                                 |                           |                   | Polo Mus<br><sup>del</sup> Moli | e a le<br>Se                                                                                                    |
| Statistiche Guida Utente C                                                                                                    | ontatti Info Biblioteche                                                                                               |                                                                                                    |                                                                   |                           |                   | F                               | Ricerche effettuate 📕 💥                                                                                                    |
| Risultati: 82                                                                                                    | ( Parole= cen                                                                                                    | erentola 🗙 )                                                                                                    |                                                                   |                           |                   |                                 |                                                                                                    |
|                                                                                                    |                                                                                                    | <<                                                                                                    | < 1 > >>                                                          |                           | Visualizzati 35 👻 | Ordinati per ri                 | levanza 🗸                                                                                                    |
| <ul> <li>Livello bibliografico         <ul> <li>(1)</li> <li>monografia (33)</li> </ul> </li> <li>Tipo di documento (4)</li> </ul>       | Apri i dettagi di tutte le schede<br>Cenerentola<br>Miano : The Walt Dis<br>monografia   testo<br>* Aggiungi ai prefer | Modifica ricerca Funzioni di se<br>ney Company Italia, 1998<br>iti ØNascondi scheda                                                                                                    | Altre risorse (25)<br>Copie digitali (2)                          | (22)<br>(3)               | 1998   Italiano   | ŧ                               | WIKIPEDIA     Cenerentola     La Cenerentola     Personaggi di Cenerentola     (Disney)                                                                             |
| testo a (28)<br>musica notata manoscritta d<br>(2)<br>materiale video e da<br>proiezione g (2)<br>registrazione sonora<br>musicale j (1) | Cenerentola / [i<br>Legano : Edibimbi, 2<br>m Apri / Chiudi detta<br>* Aggiungi ai prefet                              | Ilustrazioni di Claudio C<br>002<br>glio<br>iti ØNascondi scheda                                                                                                    | ernuschi e Maria De<br>Altre risorse (12)                         | Filippo]                  | 2002   Italiano   | ÷                               | Cenerentola (film 1950)<br>Cenerentola (Disney)<br>Cenerentola (film 2015)<br>Cenerentola – Il gioco del<br>destino<br>Matricana (Cenerentola)<br>Gatta Cenerentola |
|                                                                                                    | Rossini, Gioachi<br>Nella Cenerento<br>(I Rossini<br>, [1811-1840]<br>monografia   musica<br>* Aggiungi ai prefer      | no<br>la   Miei rampolli mmalo<br>notata manoscritta<br>iti                                                                                                    | orati [!]   del Sig. D. d<br>Altre risorse (4<br>Copie digitali ( | Cioacchino<br>2) §<br>22) | 1810-1840   Ital  | iano<br>•                       |                                                                                                    |
| wolf, tony (3)<br>▼≡<br>* Contributo (12)                                                                                                | Favola e traged<br>[Hamburg] : Deutsch<br>monografia   registr                                                         | Favola e tragedia : l'opera da Rossini ad oggi         1982   Italiano           [Hamburg] : Deutsche Grammo[Apri / Chiudi dettaglio]         monoraffa / registrazione sonora musicale |                                                                   |                           |                   |                                 |                                                                                                    |
| autore (17)<br>compositore (5)<br>illustratore (3)                                                                                       | Aggiungi ai prefe                                                                                                    | riti Ø Nascondi scheda                                                                                                    | Altre risorse (2)                                                 |                           | ]                 | •                               |                                                                                                    |

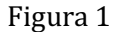

Nella sintetica di ogni manifestazione rilevante possiamo vedere:

- Immagine di copertina se presente;
- Tipo record (testo, video, ...) rappresentato tramite icona;
- Autore;
- Titolo;
- Area di pubblicazione;
- Livello bibliografico e tipo record;
- Pulsanti "aggiungi ai preferiti" e "nascondi scheda"
- Pulsante "Altre risorse" dello stesso tipo, con relativo numero e icona, riferito ad altre manifestazioni della stessa opera: il pulsante conduce alla lista delle sintetiche delle manifestazioni (vedi ...)
- Pulsante '+' per accedere alla descrizione analitica della risorsa

È possibile utilizzare come filtri le faccette dell'OPAC SBN. Va aggiunta una faccetta per il digitale. Nell'elenco delle sintetiche, accanto ad ogni manifestazione link per accedere alla scheda dell'Opera. Sistema di Ricerca Integrato e Catalogo generale Interventi evolutivi e ottimizzazione delle risorse Disegno logico generale e Capitolato tecnico

A\_7) SRI\_DLG\_CTecnico\_storyboard\_Opera

In qualunque maschera sia presente un'entità navigabile (autore, soggetto, luogo, ecc) cliccandolo si visualizzano le manifestazioni nella modalità sopradescritta (ciascuna opera rappresentata dalla manifestazione più rilevante).

# Schede di autorità

#### Esempio di scheda di autorità:

|      | OPAC SBN                                                                                                    |                                                                                                    |                                                                          |                                            |  |  |  |
|------|----------------------------------------------------------------------------------------------------|----------------------------------------------------------------------------------------------------|--------------------------------------------------------------------------|--------------------------------------------|--|--|--|
| ICCU | CATALOGO DEL SERVI                                                                                              | ZIO BIBLIOTECARIO NA                                                                                                    | ZIONALE                                                                  | e del turismo                              |  |  |  |
|      | Manzoni, Alessandro (178                                                                                        | C.                                                                                                    |                                                                          |                                            |  |  |  |
|      | Tipo nome: persona                                                                                              | 6                                                                                                    |                                                                          |                                            |  |  |  |
|      | Paese: Italia                                                                                                   | CON S                                                                                                    |                                                                          |                                            |  |  |  |
|      | Scrittore, autore di romanzi<br>(1861), presidente della Con<br>conte.<br><u>Vedi i titoli collegati (3229)</u> |                                                                                                    |                                                                          |                                            |  |  |  |
|      | Ne parlano anche: Treccani Wikipedia ISNI Bibliotèque Nationale de France                                       |                                                                                                    |                                                                          |                                            |  |  |  |
|      | Opere                                                                                                    |                                                                                                    |                                                                          |                                            |  |  |  |
|      | I promessi sposi<br>(226 documenti)<br>francese (27)<br>inglese (23)<br>tedesco (22)<br>spagnolo (11)<br>»      | Adelchi<br>(13 documenti)<br>Teatrane<br>Marine Marine<br>Marine Marine<br>Marine Marine<br>Marine Marine<br>Marine Marine<br>Marine<br>Marine | Inni sacri<br>(9 documenti)<br>inglese (2)<br>francese(1)<br>tedesco (1) | Sulla morale<br>cattolica<br>(5 documenti) |  |  |  |
|      | Romanzo storico. Una prima<br>versione fu pubblicata nel 1823<br>con il titolo 'Fermo e Lucia'                  | Tragedia storica in cinque atti                                                                                                    | Raccolta di sei componimenti di<br>argomento religioso                   | Saggio filosofico religioso                |  |  |  |

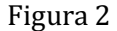

L'immagine può essere inserita se si trova tecnicamente il modo di procedere. Da valutare anche la fattibilità di inserire link alle fonti che puntino direttamente alla voce di autorità (es. Treccani, ISNI): non solo i repertori ma anche le fonti trovate dai catalogatori. Cliccando su Vedi i titoli si arriva ad una risposta simile a quella in fig 1.

Cliccando su vedi i titoli si arriva ad una risposta simile a quella in fig 1.

Cliccando sulla copertina delle varie opere si arriva alla scheda dell'opera.